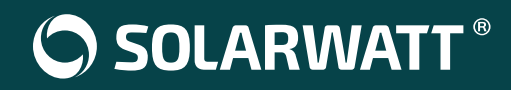

# SOLARWATT® Pro portal

Entra anche tu nel nostro mondo.

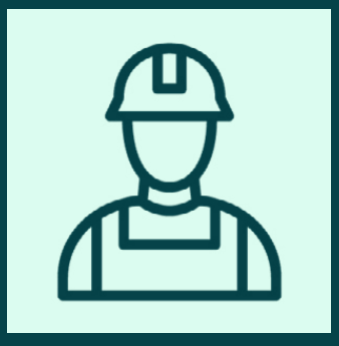

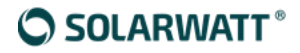

#### Premessa SOLARWATT Pro portal

Pro Portal è un'area del sito SOLARWATT, dedicata esclusivamente alla nostra clientela, in questa dimensione i clienti possono trovare tutte le informazioni sulle gamme prodotti e soluzioni a marchio SOLARWATT e non solo.

Entra anche tu nel nostro mondo.

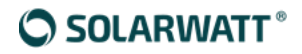

#### Indice

- Procedura Registrazione Area Pro Portal
- Prenotazione Commissioning
- Commissioning CARDs

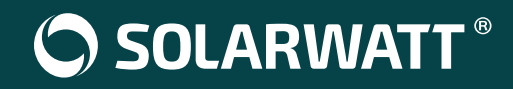

## SOLARWATT® Pro portal Procedura Registrazione

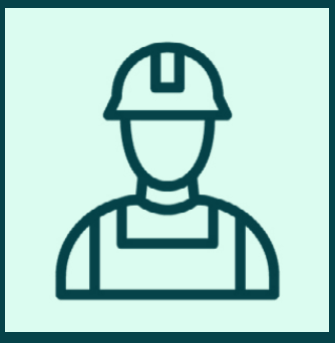

Cercare sul browser www.solarwatt.it

Portare il mouse su «partner» e selezionare «accedi all'area pro portal»

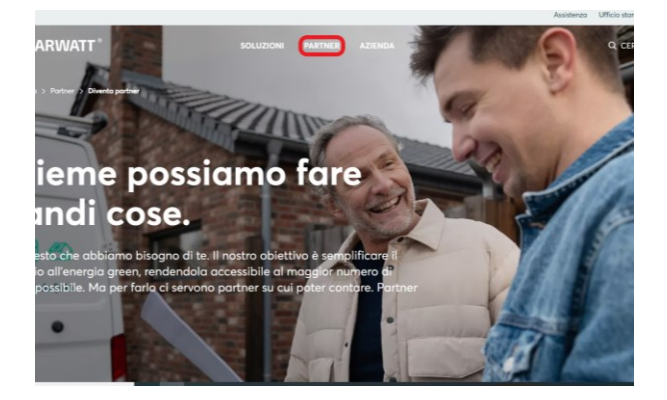

TT °

)iventa partner

Accedi all'area Pro Portal

SOLUZIONI

estisci i lead, le installazioni e tanto ro.

PARTNER AZIENDA

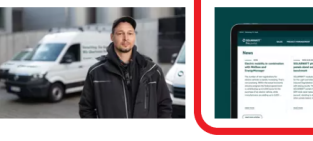

Assistenza Qui puoi trovare schede tecnica download e domande frequent

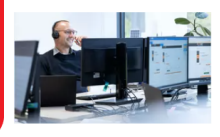

Cliccare sul pulsante "registrazione" per effettuare la prima registrazione

Benvenuto nella nostra SOLARWATT Pro portal!

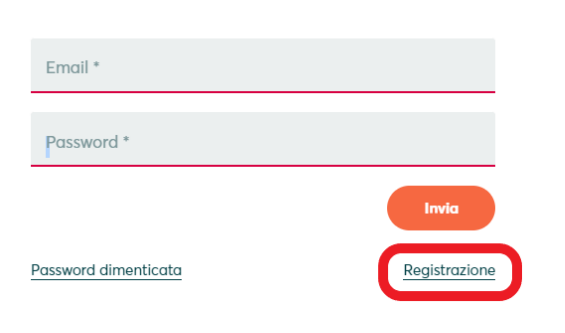

Caro Partner,

questa sezione del nostro sito è dedicata esclusivamente a te: qui potrai trovare tutte le informazioni approfondite sui prodotti SOLARWATT.

Entra anche tu nel nostro mondo. Se non hai un nome utente per l'Area Pro, registrati subito: saremo felici di creare il tuo profilo personale.

A presto,

II team SOLARWATT

Dopo aver cliccato sul pulsante "registrazione" comparirà questa schermata da compilare con i propri dati.

| Azienda *                        |
|----------------------------------|
| Nome *                           |
| Cognome *                        |
| Via e numero civico *            |
| Codice postale *                 |
| Città *                          |
| Paese<br>Si prega di selezionare |
| Telefono *                       |
| E-mail *                         |

Dopo aver confermato i dati e accettato il trattamento di questi comparirà la schermata di corretta registrazione. Il vostro account verrà controllato e successivamente approvato da Solarwatt Italia.

Vi ringraziamo molto per la vostra registrazione come partner specializzato Il nostro team vi attiverà a breve per il portale dei partner specializzati e vi invierà un'e-mail.

Frontpage

Una volta terminate la registrazione dirigersi nella sezione pro portal di https://www.solarwatt.it/ nella sezione partner selezionare accedere all'area Pro Portal. Inserire le credenziali utilizzate durante la registrazione e premere invia.

Caro Partner.

| Email *              | •             | questa sezione del nostro sito è dedicata esclusivamente a te: qui potrai trovare tutte le<br>informazioni approfondite sui prodotti SOLARWATT. |
|----------------------|---------------|----------------------------------------------------------------------------------------------------|
| Password *           |               | Entra anche tu nel nostro mondo. Se non hai un nome utente per l'Area Pro, registrati subito: saremo felici di creare il tuo profilo personale. |
|                      |               | A presto,                                                                                                    |
|                      | Invia         | ll team SOLARWATT                                                                                                    |
| Password dimenticata | Registrazione |                                                                                                    |

Password dimenticata

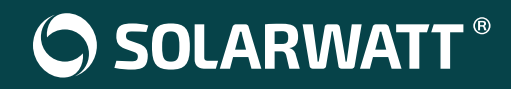

## SOLARWATT® Pro portal Prenotazione Commissioning

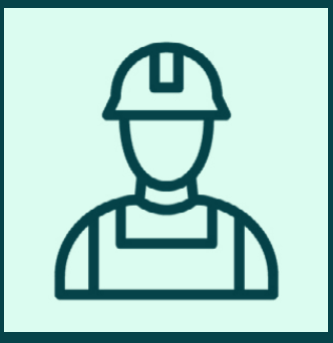

Dopo aver premuto invia verrà reindirizzato nella homepage della sezione Pro Portal.

Per prenotare il commissioning cliccare sul pulsante "prenotazione commissioning"

| Solarwatt*<br>Pro portal                                                                                                    | VENDITA | PROGETTI | ACADEMY | SERVIZI | DOWNLOADS                  | Q |
|----------------------------------------------------------------------------------------------------|---------|----------|---------|---------|----------------------------|---|
| News                                                                                                    |         |          |         |         | 1000 .<br>                 |   |
| NEWS 28.05.2020<br>I pannelli fotovoltaici<br>SOLARWATT promossi sui test<br>LeTID<br>I moduli SOLARWATT hanno superato con ottimi<br>risultati i test di comparazione Benchmark LeTID,<br>test che valutano il deterioramento causato da luce<br>e<br>leggi tutto |         |          |         | (       | prenotazione commissioning |   |
| NEWS 29.04.2020<br>SOLARWATT riporta un aumento<br>della domanda e il trimestre di<br>maggior successo nella storia<br>dell'azienda                                                                                                    |         |          |         |         |                            |   |
| SOLARWATT ha chiuso il primo trimestre con il<br>risultato più significativo nella storia<br>dell'azienda. Da gennaio a marzo 2020,<br>l'azienda di Dresda ha<br>leggi tutto                                                                                       |         |          |         |         |                            |   |

pulsante prenotazione commissioning vi porterà direttamente nella sezione del calendario dove sarà possibile prenotare un giorno ed uno slot di tempo nel quale l'installatore verrà assistito nella procedura di messa in funzione del Sistema Battery flex.

| SOLARWATT®<br>powering a better tomorrow                                                              | Sele | ziona      | data     | e ora     |          |     | Calendy |  |
|----------------------------------------------------------------------------------------------------|------|------------|----------|-----------|----------|-----|---------|--|
|                                                                                                    | agos | sto 2022   | 2        |           |          | <   | >       |  |
| Ufficio Tecnico Italia                                                                                | LUN  | MAR        | MER      | GIO       | VEN      | SAB | DOM     |  |
| Prenotazione messa in<br>funzione di Battery flex                                                     | 1    | 2          | 3        | 4         | 5        | 6   | 7       |  |
| <b>()</b> 1h                                                                                          | 8    | 9          | 10       | 11        | 12       | 13  | 14      |  |
| 📞 Chiamata telefonica                                                                                 | 15   | 16         | 17       | 18        | 19       | 20  | 21      |  |
| Richiedi una assistenza telefonica per mettere<br>in funzione un sistema SOLARWATT Battery            | 22   | 23         | 24       | 25        | 26       | 27  | 28      |  |
| flex.<br>Una volta installato prima di effettuare la prima<br>accensione contatta il Team Tecnico 049 | 29   | 30         | 31       |           |          |     |         |  |
| 8258262 int.4                                                                                         | S    | Ora dell'I | Europa c | entrale ( | 15:43) 🔻 |     |         |  |

Successivamente alla scelta del giorno e dell'orario per poter concludere con la prenotazione bisogna compilare il questionario di corretta installazione con annessi dati dell'installatore e dell'azienda installatrice.

|                                                   | Inserisci i dettagl<br><sub>Nome *</sub> | Calanda<br>Hada |  |
|---------------------------------------------------|------------------------------------------|-----------------|--|
| powering a better tomorrow                        |                                          |                 |  |
|                                                   | E-mail *                                 |                 |  |
| Ufficio Tecnico Italia                            |                                          |                 |  |
| Prenotazione messa in<br>funzione di Battery flex | Aggiungi ospiti                          |                 |  |
| <b>()</b> 1h                                      | Numero di telefono *                     |                 |  |
| 📞 Chiamata telefonica                             |                                          |                 |  |
| 10:15 - 11:15, mercoledì, 31 agosto<br>2022       | Nome azienda ed indiriz:                 | 20: *           |  |
| 🔇 Ora dell'Europa centrale                        |                                          |                 |  |
|                                                   |                                          | 6               |  |

La procedura termina dopo la compilazione del questionario di corretta installazione, oltre alla conferma presente a schermo a fine della compilazione verrà generata una mail di conferma dell'appuntamento

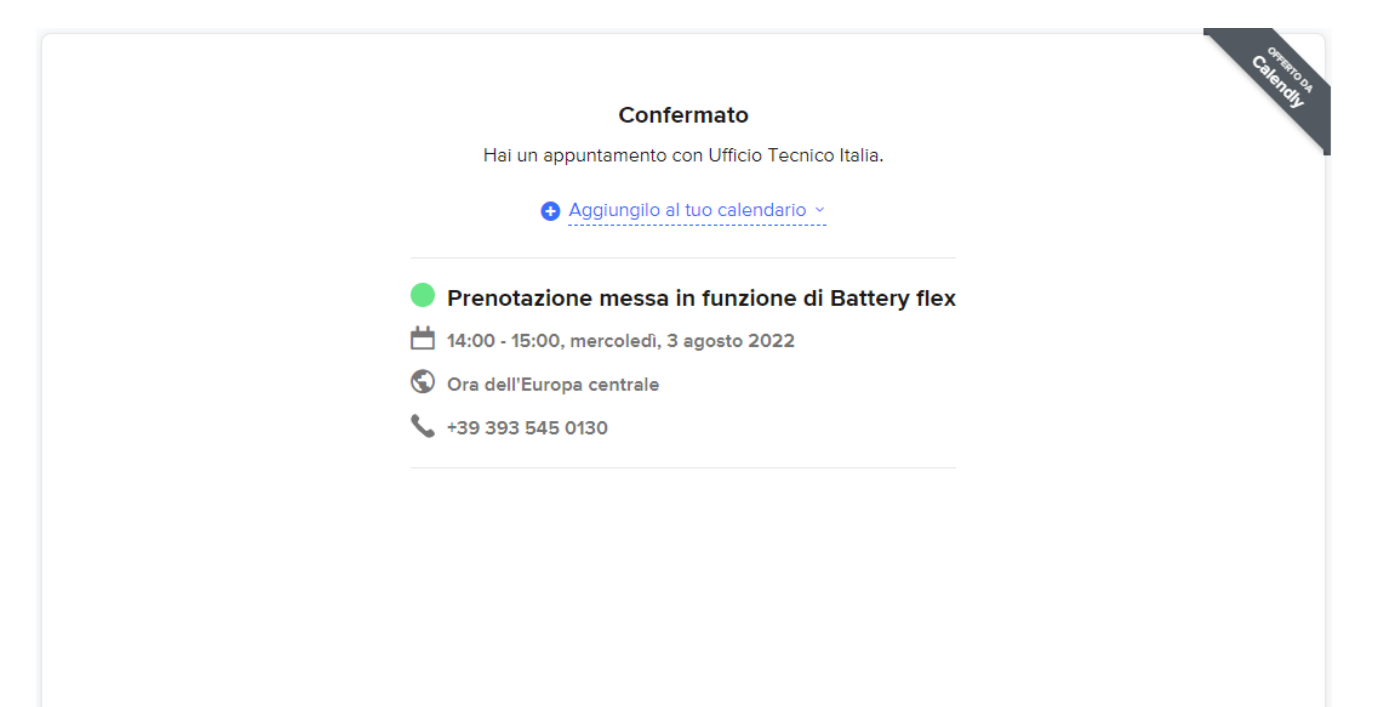

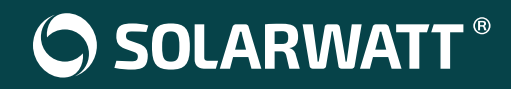

## SOLARWATT® Pro portal Commissioning Cards

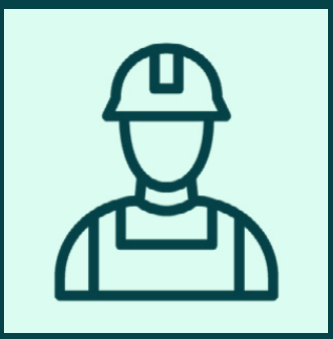

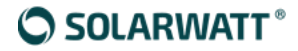

#### Commissioning Card CARD link

La COMMISSIONING CARD permette l'accesso immediato al form di registrazione all'Area Pro Porta SOLARWATT e alla prenotazione del servizio COMMISSIONING di SOLARWATT ITALIA. Inoltre permette ai clienti che smarriscono la password di recuperarla in tempi brevi

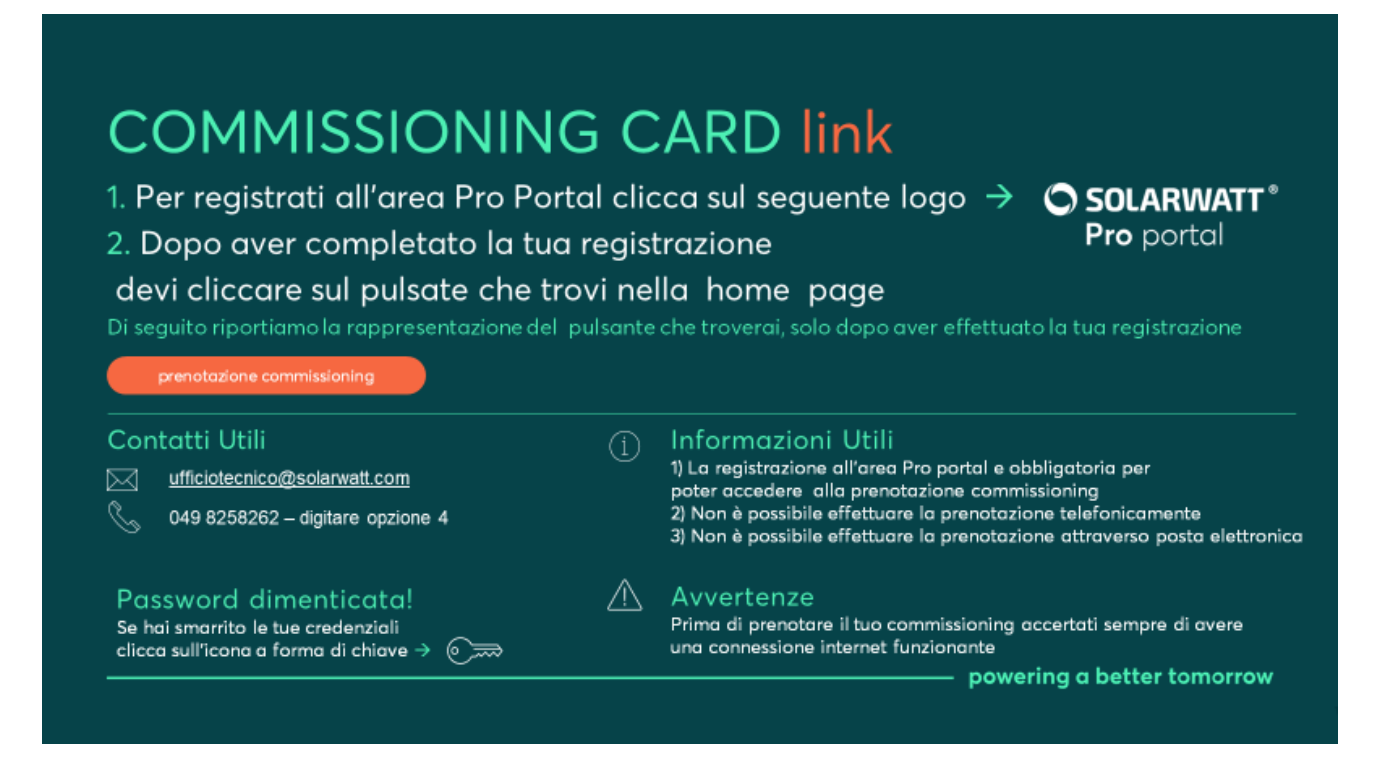

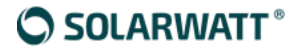

#### Commissioning Card CARD gr code

La COMMISSIONING CARD permette l'accesso immediato al form di registrazione all'Area Pro Porta SOLARWATT e alla prenotazione del servizio COMMISSIONING di SOLARWATT ITALIA. Inoltre permette ai clienti che smarriscono la password di recuperarla in tempi brevi

#### COMMISSIONING CARD qr code

- 1. Per registrati all'area Pro Portal scansiona il qr code
- 2. Dopo aver completato la tua registrazione

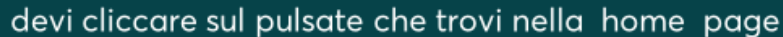

inte sui puisute che trovi menu nome page

#### prenotazione commissioning

#### Contatti Utili

ufficiotecnico@solarwatt.com

049 8258262 – digitare opzione 4

Password dimenticata! Se hai smarrito le tue credenziali Scansiona il gr code →

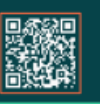

#### Informazioni Utili

 La registrazione all'area Pro portal e obbligatoria per poter accedere alla prenotazione commissioning
Non è possibile effettuare la prenotazione telefonicamente
Non è possibile effettuare la prenotazione attraverso posta elettronica

 $\rightarrow$ 

#### Avvertenze

Prima di prenotare il tuo commissioning accertati sempre di avere una connessione internet funzionante